# 在交换机上配置GVRP设置

#### 目标

相邻虚拟局域网(VLAN)感知设备可以使用通用VLAN注册协议(GVRP)相互交换VLAN信息。 GVRP基于通用属性注册协议(GARP),并在桥接网络中传播VLAN信息。激活GVRP后,它会发送 和接收GARP数据包数据单元(GPDU)。 这允许您在一台交换机上配置VLAN,然后在网络中传播其 信息,而不是先前要求在网络中的每台交换机上创建VLAN。

本文提供有关如何在交换机上配置GVRP设置的说明。

**注意:**由于GVRP需要支持标记,因此必须在中继或常规模式下配置端口。要了解如何将Sx300或 Sx500交换机上的端口配置为中继模式或常规模式,请单击<u>此处</u>。如果您有Sx350、SG350X或 Sx550X交换机,请单击<u>此处</u>。

## 适用设备

- Sx250 系列
- Sx300系列
- Sx350 系列
- SG350X 系列
- Sx500系列
- Sx550X 系列

## 软件版本

- 1.4.7.06 Sx300、Sx500
- 2.2.8.04 Sx250、Sx350、SG350X、Sx550X

### 配置GVRP设置

步骤1.登录到交换机的基于Web的实用程序,然后在"显示模式"下拉列表中选择高级。

注意:可用菜单选项可能因设备型号而异。在本例中,使用SG350X-48MP。

| Display Mod | Basic    | Logout | SNA | About | Help |
|-------------|----------|--------|-----|-------|------|
|             | Advanced |        |     |       | Q    |
|             |          | ويصحمه |     |       |      |

注意:如果您有Sx300或Sx500系列交换机,请跳至<u>步骤2</u>。

<u>步骤2</u>.选择VLAN Management > GVRP Settings。

| <b>~ \</b> | /LAN Management                 |
|------------|---------------------------------|
|            | VLAN Settings                   |
|            | Interface Settings              |
| ►          | VLAN Translation                |
|            | Port to VLAN                    |
|            | Port VLAN Membership            |
| _          | Private VI AN Settings          |
|            | GVRP Settings                   |
| ►          | VLAN Groups                     |
| ►          | Voice VLAN                      |
| ►          | Access Port Multicast TV VLAN   |
|            | Customer Port Multicast TV VLAN |

步骤3.选中GVRP Global Status区域中的Enable复选框以启用GVRP。

| GVRP Settings      |
|--------------------|
| GVRP Global Status |
| Apply Cancel       |

步骤4.单击"**应用"**。

| GVRP Settings                |        |  |  |
|------------------------------|--------|--|--|
| GVRP Global Status: 🗹 Enable |        |  |  |
| Apply                        | Cancel |  |  |

步骤5.从Interface Type equals to下拉列表中选择接口或链路聚合(LAG),然后单击**Go**。

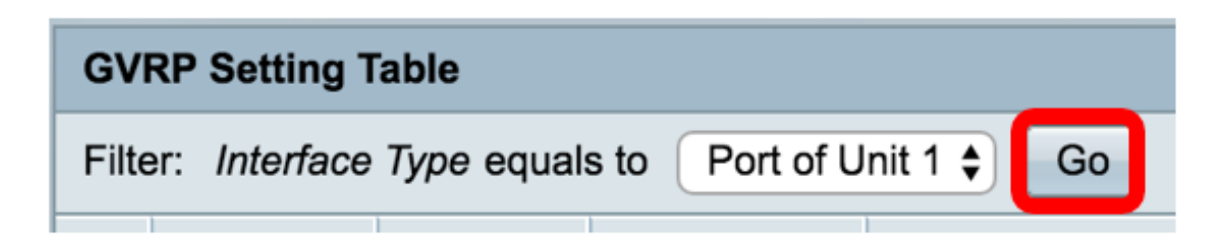

**注意:**在本例中,选择单元1的端口。

步骤6.点击要配置GVRP设置的所需接口旁的单选按钮。在本例中,选择GE3。

| GV         | GVRP Setting Table                                   |           |            |              |              |  |  |
|------------|------------------------------------------------------|-----------|------------|--------------|--------------|--|--|
| Filte      | Filter: Interface Type equals to Port of Unit 1 🖨 Go |           |            |              |              |  |  |
|            | Entry No.                                            | Interface | GVRP State | Dynamic VLAN | GVRP         |  |  |
|            |                                                      |           |            | Creation     | Registration |  |  |
|            | 1                                                    | GE1       | Disabled   | Enabled      | Enabled      |  |  |
|            | 2                                                    | GE2       | Disabled   | Enabled      | Enabled      |  |  |
| lacksquare | 3                                                    | GE3       | Disabled   | Enabled      | Enabled      |  |  |
| 0          | 4                                                    | GE4       | Disabled   | Enabled      | Enabled      |  |  |
|            | 5                                                    | GE5       | Disabled   | Enabled      | Enabled      |  |  |

步骤7.向下滚动,然后单击"编**辑"**。

| •                  | 47 | GE47 | Disabled | Enabled | Enabled |
|--------------------|----|------|----------|---------|---------|
| $\bigcirc$         | 48 | GE48 | Disabled | Enabled | Enabled |
|                    | 49 | XG3  | Disabled | Enabled | Enabled |
| $\bigcirc$         | 50 | XG4  | Disabled | Enabled | Enabled |
| Copy Settings Edit |    |      |          |         |         |

步骤8.(可选)在Interface区域中,点击所需的接口类型,然后从相邻下拉列表中选择所需的接口 。选项有:

- 单元和端口 单个接口。
- LAG 链路聚合(LAG)用于描述使用多个并行网络连接来增加吞吐量的各种方法,这些方法超 出了一个链路所能达到的限制。

| Interface: | O Unit 1 	➡ Port GE3 	➡ LAG 1 	➡ |
|------------|----------------------------------|
|            |                                  |

**注意:**在本例中,设备和端口将保留。

步骤9.选中GVRP State Enable复选框以在接口上启用GVRP。

| Interface:  | Ounit 1 	♦ Port GE3 	♦ OLAG 1 	♦ |
|-------------|----------------------------------|
| GVRP State: | Enable                           |

步骤10.(可选)选中Dynamic VLAN Creation **Enable**复选框,以允许用户在接口上创建新的 VLAN。

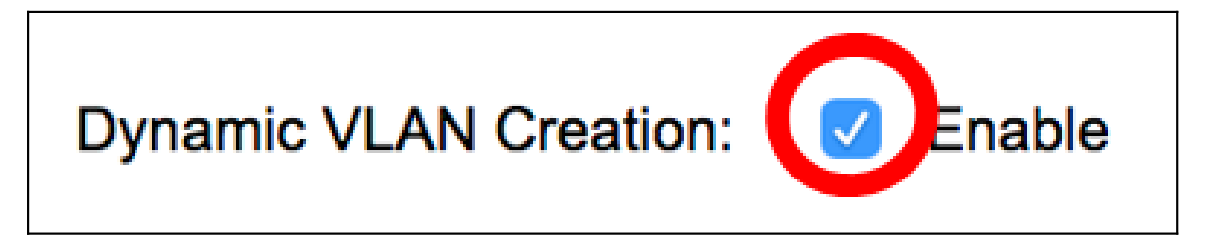

步骤11.选中GVRP Registration Enable复选框以允许GVRP在所需接口上注册VLAN。

| GVRP Registration: | Enable |
|--------------------|--------|
|                    |        |

步骤12.单击"应用",然后单击"**关闭"**。

| Interface:             | • Unit 1 	♦ Port GE3 	♦ 		 LAG 	1 	♦ |  |  |  |
|------------------------|--------------------------------------|--|--|--|
| GVRP State:            | Enable                               |  |  |  |
| Dynamic VLAN Creation: | C Enable                             |  |  |  |
| GVRP Registration:     | C Enable                             |  |  |  |
| Apply Close            |                                      |  |  |  |

步骤13.(可选)单击"保存"将已配置的设置保存到启动配置文件。

| -Po        | Save cisco Language:<br>-Port Gigabit PoE Stackable Managed Switch |                   |                |              |              |  |  |  |
|------------|--------------------------------------------------------------------|-------------------|----------------|--------------|--------------|--|--|--|
| GV         | GVRP Settings                                                      |                   |                |              |              |  |  |  |
| GV         | GVRP Global Status: 🗹 Enable                                       |                   |                |              |              |  |  |  |
|            | Apply                                                              | Cancel            | ]              |              |              |  |  |  |
| GVI        | RP Setting T                                                       | able              |                |              |              |  |  |  |
| Filte      | er: Interface                                                      | <i>Type</i> equal | s to Port of U | Init 1 🛊 Go  |              |  |  |  |
|            | Entry No.                                                          | Interface         | GVRP State     | Dynamic VLAN | GVRP         |  |  |  |
|            |                                                                    |                   |                | Creation     | Registration |  |  |  |
|            | 1                                                                  | GE1               | Disabled       | Enabled      | Enabled      |  |  |  |
| $\bigcirc$ | 2                                                                  | GE2               | Disabled       | Enabled      | Enabled      |  |  |  |
|            | 3                                                                  | GE3               | Enabled        | Enabled      | Enabled      |  |  |  |
| $\bigcirc$ | 4                                                                  | GE4               | Disabled       | Enabled      | Enabled      |  |  |  |
|            | 5                                                                  | GE5               | Disabled       | Enabled      | Enabled      |  |  |  |
| $\bigcirc$ | 6                                                                  | GE6               | Disabled       | Enabled      | Enabled      |  |  |  |

现在,您应该已成功配置交换机上的GVRP设置。